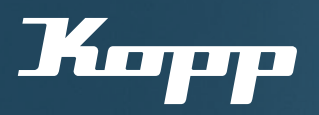

## Bedienungsanleitun

Netzwerk beitreten mit der Kopp HomeConnect App

ightarrow Zum Teilen von bestehenden Netzwerken (z. B. innerhalb der Familie, Zweitgeräte)

## Voraussetzunge

 Es besteht bereits mindestens 1 eingerichtetes Netzwerk (siehe Bedienungsanleitung "Inbetriebnahme mit dem ersten Gerät"
Eingerichtetes Netzwerk ist zum Teilen freigegeben

## Kostenloser Download der Kopp HomeConnect App unter

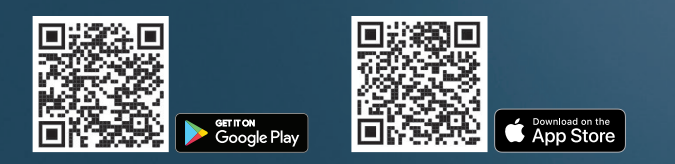

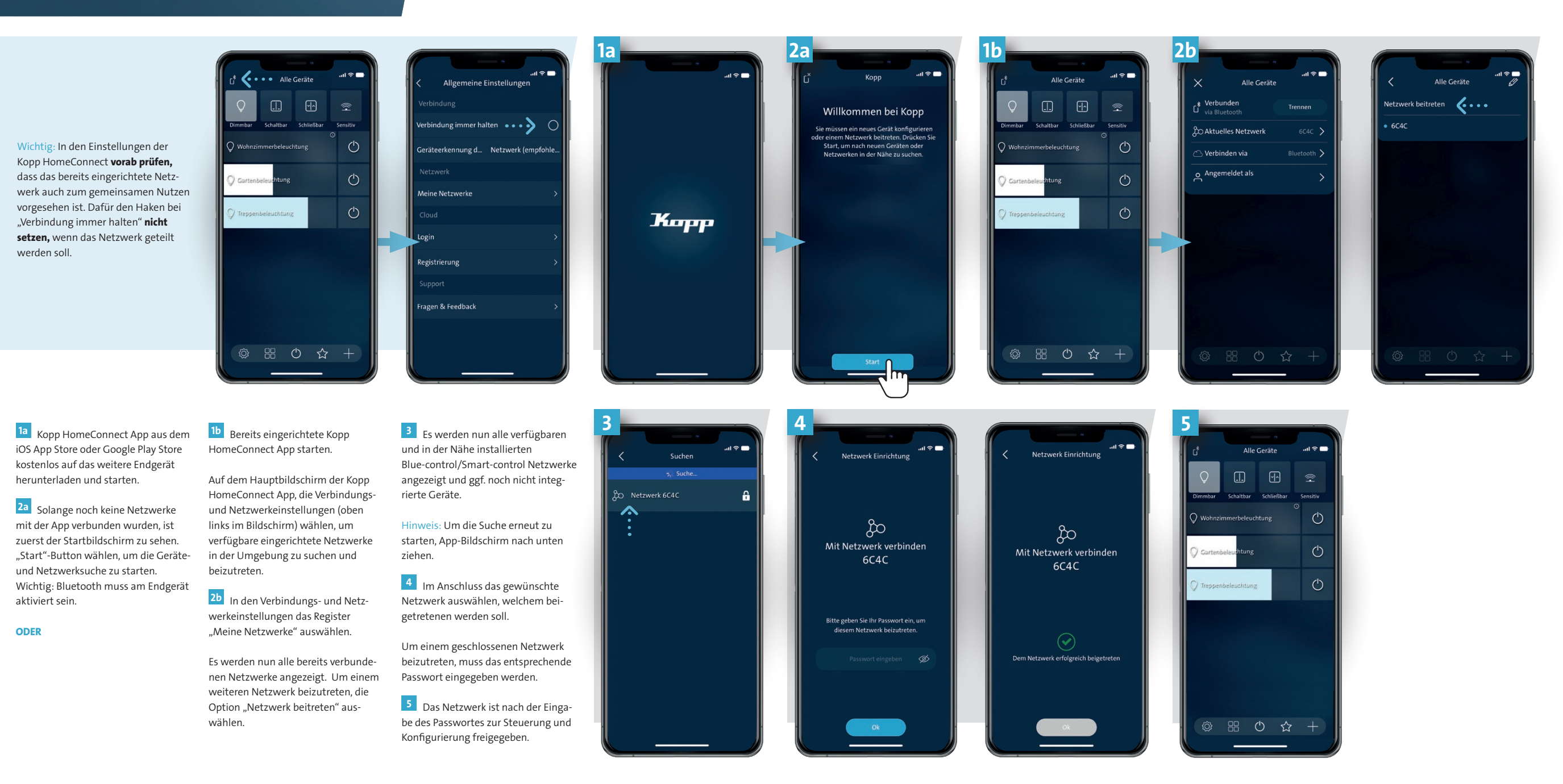

2024/01

E-Mail: vertrieb@kopp.eu **www.kopp.eu** 

Tel.: +49 6188 40-0

Fax: +49 6188 8669

Clever sein. Kopp einschalten. Карр